ClubRunner

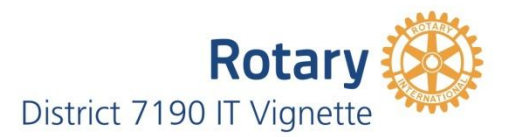

## How to Add a New Member

| ClubRunner <sup>™</sup> Connect. Collaborate. Communicate. |             |                   |                          |                      |                     |               |                                                 |                  |        |            |                                 |  |  |
|------------------------------------------------------------|-------------|-------------------|--------------------------|----------------------|---------------------|---------------|-------------------------------------------------|------------------|--------|------------|---------------------------------|--|--|
| District 7190                                              |             |                   |                          |                      |                     |               |                                                 |                  | Welco  | me, Robert | [ <u>Logout]</u>   <u>Admin</u> |  |  |
| Admin For Clubs Grants                                     | For Members | Membership        | Organization             | Communication        | Website             | Documents     | Reports                                         | Attendance       | Events | Help       |                                 |  |  |
| Launchpad Administration                                   |             |                   |                          |                      |                     |               |                                                 |                  |        |            |                                 |  |  |
| Неір                                                       | Administra  | ition             |                          |                      |                     |               |                                                 |                  |        |            |                                 |  |  |
| Support                                                    |             | Late              | et Undates - Re          | leace Notes Availabl | a on Service        | Undates nade  |                                                 |                  |        |            |                                 |  |  |
| Downloads                                                  |             | Late              | est opuates - Re         | lease Notes Availabl | e on <u>service</u> | opuates page. |                                                 |                  |        |            |                                 |  |  |
| Service Updates                                            |             |                   |                          |                      |                     |               |                                                 |                  |        |            |                                 |  |  |
| Submit a Ticket                                            |             | Hor               | ne Page Editin           | g                    |                     |               | District, Clubs & Membership                    |                  |        |            |                                 |  |  |
|                                                            |             | Home Page Stories |                          |                      |                     |               |                                                 |                  |        |            |                                 |  |  |
| ClubRunner Add-Ons                                         |             | Stor              | <u>y Management</u>      |                      |                     |               | Club & Membership Detail                        |                  |        |            |                                 |  |  |
| MyEventRunner                                              |             | Edit              | Home Page Link           | <u>&lt;</u>          |                     |               | Bequect Member Undeter                          |                  |        |            |                                 |  |  |
| Online Payment & eCommerce                                 |             | Sito              | Dages Manager            | ant                  |                     |               | Momber Accors Pights                            |                  |        |            |                                 |  |  |
| Module (US)                                                |             | Pho               | to Albums Mana           | gement               |                     |               | Clubs Atte                                      | ndance Manage    | ment   |            |                                 |  |  |
| Online Payment & eCommerce                                 |             | Doc               |                          |                      |                     |               | Edit Execu                                      | tives and Direct | ors    |            |                                 |  |  |
| Module (Canada)                                            |             | Web               | Website Sponsoring Area  |                      |                     |               | Download                                        | Member Data      |        |            |                                 |  |  |
|                                                            |             | Web               | Website Sponsoring Guide |                      |                     |               | Member D                                        | ata Changes      |        |            |                                 |  |  |
|                                                            |             | Web               | Website Designer 3.0     |                      |                     |               | RI Integration Archive   Member Synchronization |                  |        |            |                                 |  |  |
|                                                            |             | Edit              | Edit Meta Tags NEW       |                      |                     |               | Reports                                         |                  |        |            |                                 |  |  |
|                                                            |             | Edit              | Edit Favicon Logo        |                      |                     |               |                                                 | esignations      |        |            |                                 |  |  |

Click on "Membership Tab"; the submenu tabs will appear.

| ClubRunner <sup>™</sup> Connect.                                  | Collaborate. Communicate.                                           |                                    |                     |                     |                  |               |                |         |            |                  |                         |
|-------------------------------------------------------------------|---------------------------------------------------------------------|------------------------------------|---------------------|---------------------|------------------|---------------|----------------|---------|------------|------------------|-------------------------|
| District 7190                                                     |                                                                     |                                    |                     |                     |                  |               |                | Welcom  | ie, Robert | [ <u>Logout]</u> | <u>Admin</u>   <u>H</u> |
| Admin For Clubs Grants                                            | For Members Membership                                              | Organization                       | Communication       | Website             | Documents        | Reports       | Attendance     | Events  | Help       |                  |                         |
| District Dashboard   Clubs & M<br>RI Integration Queue   RI Integ | embership   Manage Club Types  <br>gration Archive   RI Member Sync | Define Club Exect<br>hronization   | utives   Member Se  | arch   Mem          | ber Access Right | ts   Membe    | r Designations | Request | Member U   | Ipdates          | Download M              |
| Help                                                              | Administration                                                      |                                    |                     |                     |                  |               |                |         |            |                  |                         |
| Support                                                           | Lat                                                                 | est Undates - Rele                 | ase Notes Available | on Service L        | Indates page     |               |                |         |            |                  |                         |
| Downloads                                                         |                                                                     | est oputes neie                    | use notes multiple  | on <u>service e</u> | puttes puge.     |               |                |         |            |                  |                         |
| Service Updates                                                   |                                                                     |                                    |                     |                     |                  |               |                |         |            |                  |                         |
| Submit a Ticket                                                   | Ho                                                                  | me Page Editing<br>me Page Stories |                     |                     |                  | District Dash | iboard         | rsnip   |            |                  |                         |

# Click on "Clubs & Membership"; the Club and Membership Menu will appear.

#### **Clubs & Membership**

| RI | Club Administration | Internal | External | Action                                                                 |
|----|---------------------|----------|----------|------------------------------------------------------------------------|
|    | Cohoes              |          | Website  | Executives   Club Info   Club Logo Members   Users   Inactive   Delete |

### Click on Members; the Active Member list will appear.

| Active     | Members List             |                   |          |   |            |   |   |   |          |          |   |          |          |   |             |   |   |            |   |             |                |                |
|------------|--------------------------|-------------------|----------|---|------------|---|---|---|----------|----------|---|----------|----------|---|-------------|---|---|------------|---|-------------|----------------|----------------|
| Select Cl  | lub: Cohoes              |                   | <b>~</b> |   |            |   |   |   |          |          |   |          |          |   |             |   |   |            |   |             |                |                |
| Members    | s per Page: 25 🗸         |                   |          |   |            |   |   |   |          |          |   |          |          |   |             |   |   |            |   |             |                |                |
| <u>All</u> | <u>A B C D E</u>         | <u>E</u> <u>G</u> | H        | I | <u>1 K</u> | L | M | N | <u>0</u> | <u>P</u> | Q | <u>R</u> | <u>S</u> | Ι | <u>U</u>    | V | W | <u>X</u> Y | Z |             |                |                |
|            |                          |                   |          |   |            |   |   |   |          |          |   |          |          |   |             |   |   |            |   |             |                | Add New Member |
| Email      | By First Name            | Name 🔺            |          |   |            |   |   |   |          |          |   |          |          |   | <u>Type</u> |   |   | Acces      | 5 | Action      |                |                |
|            | Barrett, Marshall        |                   |          |   |            |   |   |   |          |          |   |          |          |   | Active      | 9 |   | 70         |   | Designation | <u>Mark Ex</u> | Reset Password |
|            | Brooks Jr., Mike         |                   |          |   |            |   |   |   |          |          |   |          |          |   | Active      | 9 |   | 70         |   | Designation | Mark Ex        | Reset Password |
|            | Demers, Colin            |                   |          |   |            |   |   |   |          |          |   |          |          |   | Active      | 9 |   | 70         |   | Designation | <u>Mark Ex</u> | Reset Password |
|            | <u>Farrell, Jack</u>     |                   |          |   |            |   |   |   |          |          |   |          |          |   | Active      | ; |   | 70         |   | Designation | Mark Ex        | Reset Password |
|            | <u>Heslin, Stephanie</u> |                   |          |   |            |   |   |   |          |          |   |          |          |   | Active      | ; |   | 70         |   | Designation | Mark Ex        | Reset Password |
|            | Hovey, Curtis            |                   |          |   |            |   |   |   |          |          |   |          |          |   | Active      |   |   | 70         |   | Designation | Mark Ex        | Reset Password |

Click on "Add New Member"; the New Member Menu will appear.

### New Member

| Rotary Club of     | Cohoes<br>Latham, NY, United States |   |
|--------------------|-------------------------------------|---|
|                    |                                     |   |
| Title              |                                     |   |
| First Name         |                                     |   |
| Middle Name        |                                     |   |
| Last Name          |                                     |   |
| Suffix             |                                     |   |
| Gender             | Male Female                         |   |
|                    |                                     |   |
| Membership Type    | Active V                            |   |
| Sponsor            |                                     |   |
| Date Joined Rotary | Jan 26 2016                         |   |
| Date Joined Club   | Jan 26 2016                         |   |
|                    |                                     | a |

Add information as indicated. At a minimum you must enter information highlighted in red.

| Member Mailing Address |                 |
|------------------------|-----------------|
|                        | ● Home ○ Work   |
| Address Line 1         |                 |
| Address Line 2         |                 |
| City                   |                 |
| Country                | United States V |
| State                  | New York V      |
| Zip/Postal Code        |                 |

Add information as indicated. At a minimum you must enter information highlighted in red.

| Transferring Member?                                |             |
|-----------------------------------------------------|-------------|
| Rotary Member No.<br>Former Rotary Club<br>District | No      Yes |

If the new member is transferring from another Rotary Club and/ or District, enter information above; obtain from new member.

| ClubRunner Account                                                                                                    |                               |  |  |  |  |
|----------------------------------------------------------------------------------------------------|-------------------------------|--|--|--|--|
| E-mail                                                                                                    |                               |  |  |  |  |
| Login Name                                                                                                    |                               |  |  |  |  |
| Temporary Password                                                                                                    | 7101                          |  |  |  |  |
| Send email notification to this member?                                                                                                    | System V Welcome New Member V |  |  |  |  |
| Check here if you do NOT wish to notify Rotary International of this new member enrollment Please note that member additions are performed manually by RI Data Services, and could take up to 5 business days to be processed. |                               |  |  |  |  |
| Add Member                                                                                                    |                               |  |  |  |  |

- Add information as indicated. At a minimum you must enter information highlighted in red.
- Always check to notify RI of new member.
- Click "Add Member"